## **Multi-Channel Function Generator**

MFG-2000 Series

FIRMWARE UPGRADE GUIDE GW INSTEK PART NO. N/A

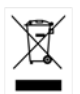

ISO-9001 CERTIFIED MANUFACTURER

G≝INSTEK

This guide contains proprietary information, which is protected by copyright. All rights are reserved. No part of this guide may be photocopied, reproduced or translated to another language without prior written consent of Good Will company.

The information in this guide was correct at the time of printing. However, Good Will continues to improve products and reserves the right to change specification, equipment, and maintenance procedures at any time without notice.

Good Will Instrument Co., Ltd. No. 7-1, Jhongsing Rd., Tucheng District, New Taipei City 236, Taiwan.

## UPGRADE PROCEDURE

This firmware upgrade guide describes how to upgrade the MFG-2000 series firmware.

| 1. Necessary |                                          |                                                                                                    |                                                                                                    |                                   |                                                     |      |   |  |
|--------------|------------------------------------------|----------------------------------------------------------------------------------------------------|----------------------------------------------------------------------------------------------------|-----------------------------------|-----------------------------------------------------|------|---|--|
| Preparation  | Fir<br>(2)<br>me                         | Firmware: MFG-2XXX_Upgrade_VX.XX.rar<br>(2XXX means 21XX Series or 22XX Series ; VX.XX<br>means the coding for version) |                                                                                                    |                                   |                                                     |      |   |  |
| Operation i. | Ur<br>the                                | Unzip the MFG-2XXX_Upgrade_VX.XX.rar,<br>there might have four files.                                                   |                                                                                                    |                                   |                                                     |      |   |  |
|              | 21)<br>MF<br>W/<br>22)<br>MF<br>W/<br>PS | XX Series :<br>G1VXXX.b<br>AVEMORE.I<br>XX Series :<br>G2VXXX.b<br>AVEMORE.I<br>S : We only<br>G1VXXX                   | <i>in,MCFFPGA.bin,HZ12.bin</i> and<br><i>bin</i><br><i>in,MFG4FPGA.bin ,HZ12.bin</i> and<br><i>bin</i><br>ly need to choose the<br>bin/MFG2VXXX.bin for update. |                                   |                                                     |      |   |  |
| ii.          | Ur<br>(e.                                | nzip the file<br>x.MFG-22                                                                                               | e to the<br>XX)                                                                                                    | root direc                        | tory as                                             | belo | W |  |
|              | -                                        | G·II                                                                                                    | - 4+                                                                                                    | 搬走 可称动成的                          | ₽ (G:)                                              | -    | £ |  |
|              | T                                        | L(T) 帮助(H)                                                                                                    |                                                                                                    | Contraction of the local database | - 1                                                 |      |   |  |
|              | 晟                                        | 新建文件夹                                                                                                    |                                                                                                    |                                   | 888 <b>•</b>                                        | []]  | 0 |  |
|              | • 11                                     | 名称                                                                                                    | *                                                                                                    |                                   | 修改日期                                                | 1    |   |  |
|              |                                          | MFG4FPGA.bin MFG2V103.bin HZ12 bis                                                                                      |                                                                                                    |                                   | 2017/3/29 14:16<br>2017/4/7 10:15<br>2017/4/7 10:15 |      |   |  |

WAVEMORE.bin

2017/4/7 10:15

## G≝INSTEK

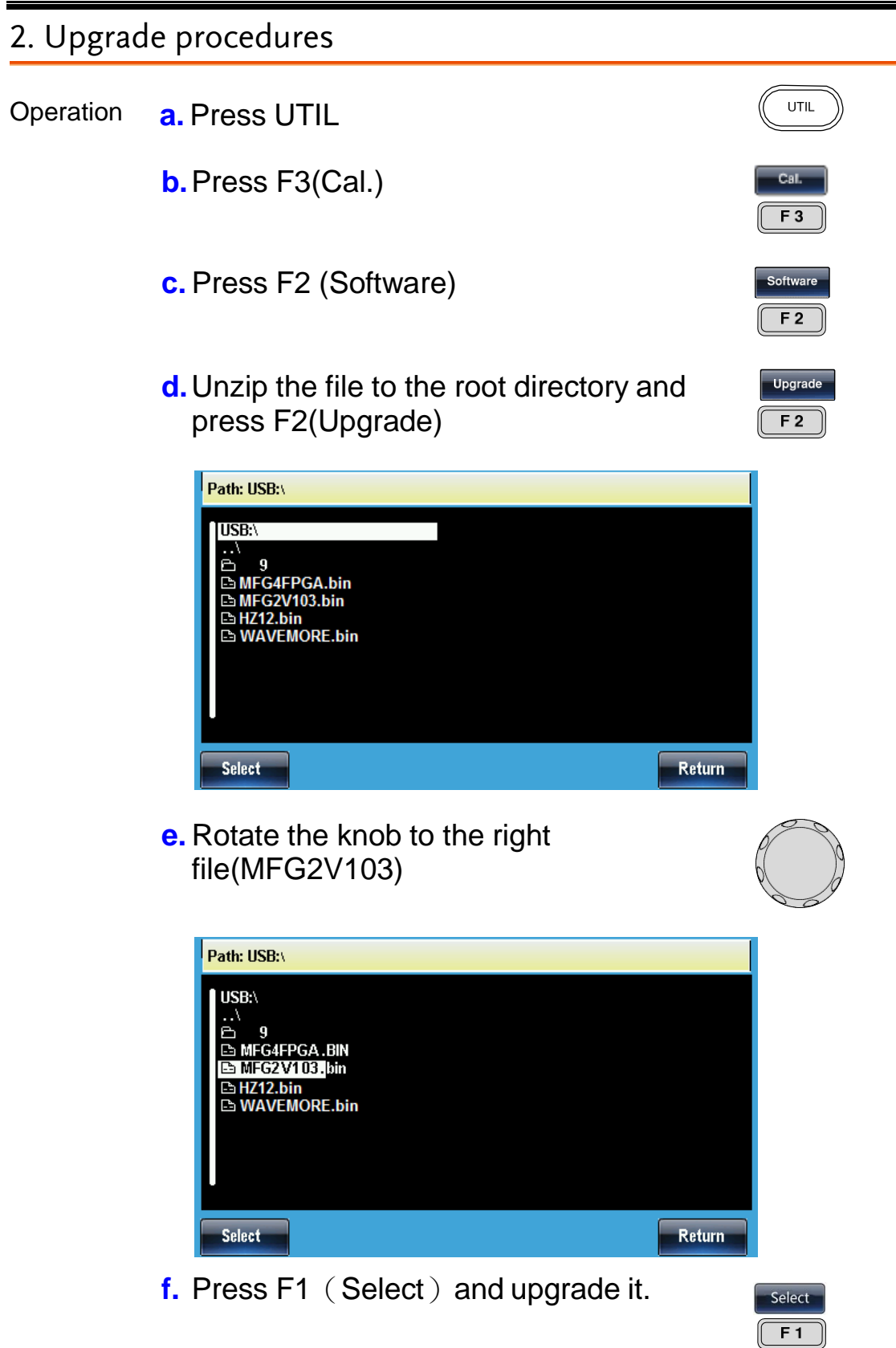

## G≝INSTEK

 NOTE
 Please put all files in the root and just need to upgrade MFG2VXXX/1VXXX.bin file

 Check version
 You can look up the version when at step "C"

 F1

Version inf. Model name,CPU version, FPGA version, S/N,Software release date

Updating the firmware is completed.